## Create Birkman Questionnaire Default Settings

## Purpose:

Use these steps to create settings that will save time such as:

- Default to the company for which you usually authorize questionnaires.
- Default to the questionnaire language.
- Save a custom email message for questionnaire authorization.

| Step | Action                                                                                                    | Result                                                                                                    |
|------|----------------------------------------------------------------------------------------------------|----------------------------------------------------------------------------------------------------|
| 1    | Log in to BirkmanDirect<br>direct.birkman.com.<br>Note: To reset your<br>password, click Forgot Your<br>Password? | Username<br>Password<br>Erroot Your Password?<br>LIGIN                                                                                                    |
| 2    | Click the <b>Person Icon</b> .                                                                                    |                                                                                                    |
| 3    | Click Questionnaire Default<br>Settings.                                                                          | Authoriz Authoriz Au |

| Step | Action                                                                                                    | Result                                                                                                    |
|------|----------------------------------------------------------------------------------------------------|----------------------------------------------------------------------------------------------------|
|      |                                                                                                    |                                                                                                    |
| 4    | Under <b>Default Company</b> ,<br>click the drop down to <b>select</b><br><b>your preferred company</b> . You<br>will receive a notice at the<br>bottom of the screen<br>indicating that your selection<br>has been saved.                                                                                                    | Image: State the world differently.       Image: State the world differently.       Image: State the world dif                                                                                                    |
| 5    | Under <b>Default Language</b> ,<br>click the drop down to <b>select</b><br><b>your preferred language</b> . You<br>will receive a notice at the<br>bottom of the screen<br>indicating that your selection<br>has been saved.                                                                                                    | Control     Control                                                                                                    |
| 6    | To save a default <b>custom</b><br><b>email message</b> to be issued<br>with questionnaires, enter<br>the text in the <b>Addt'l Custom</b><br><b>Email Message</b> field. Click<br>the <b>disk drive icon</b> to save<br>the text. You will receive a<br>notice at the bottom of the<br>screen indicating that your<br>selection has been saved. | Image: State of the state of the state of the |